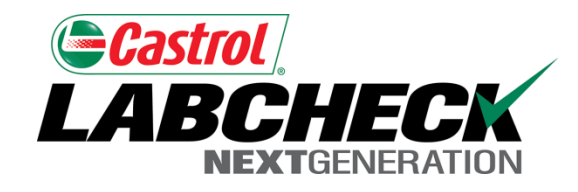

## Labcheck Next Generation Guía de inicio rápido

# Ould de micio rapid

Búsqueda sencilla de muestras

#### Búsqueda rápida desde la sección "Home" (Página inicial)

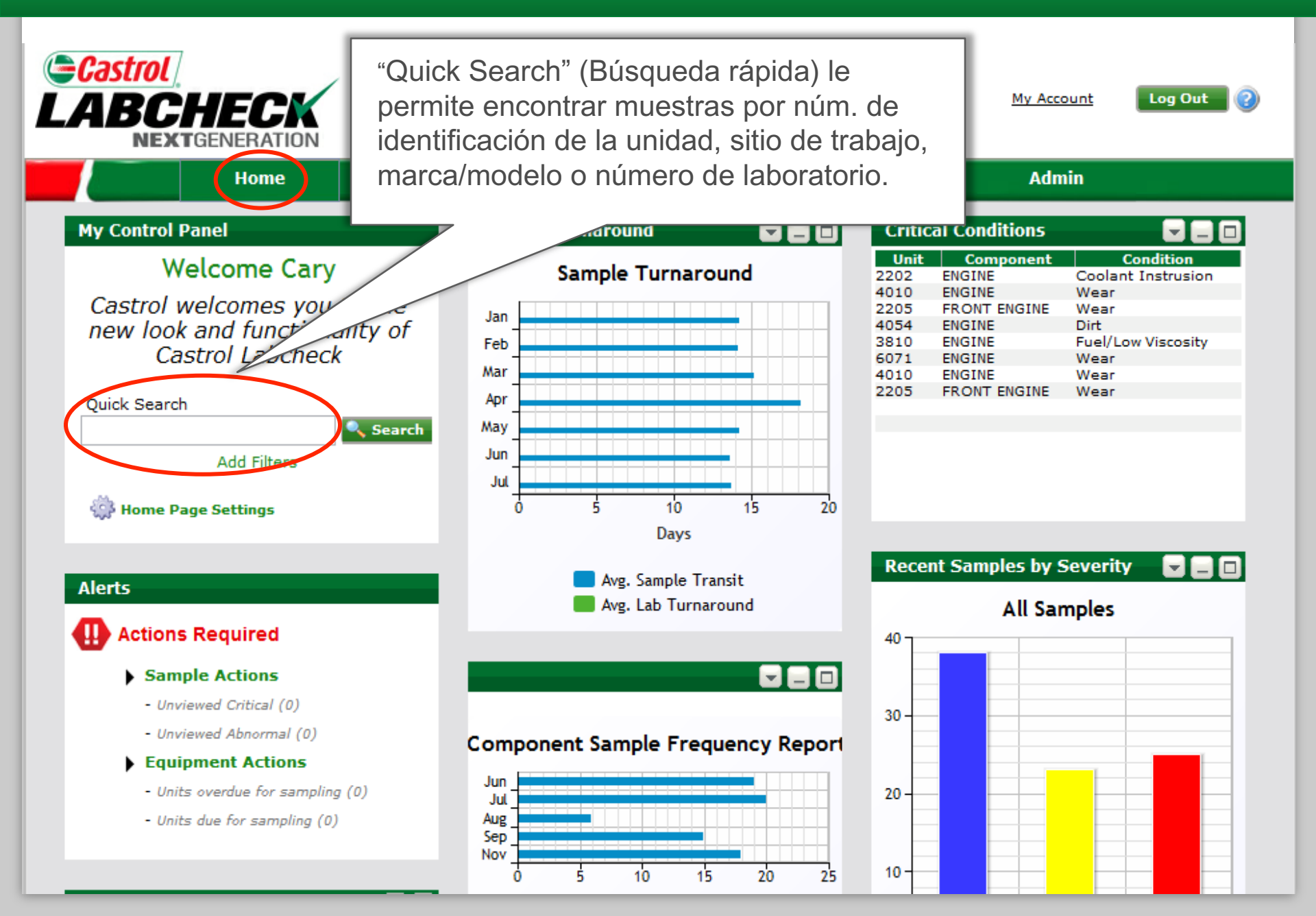

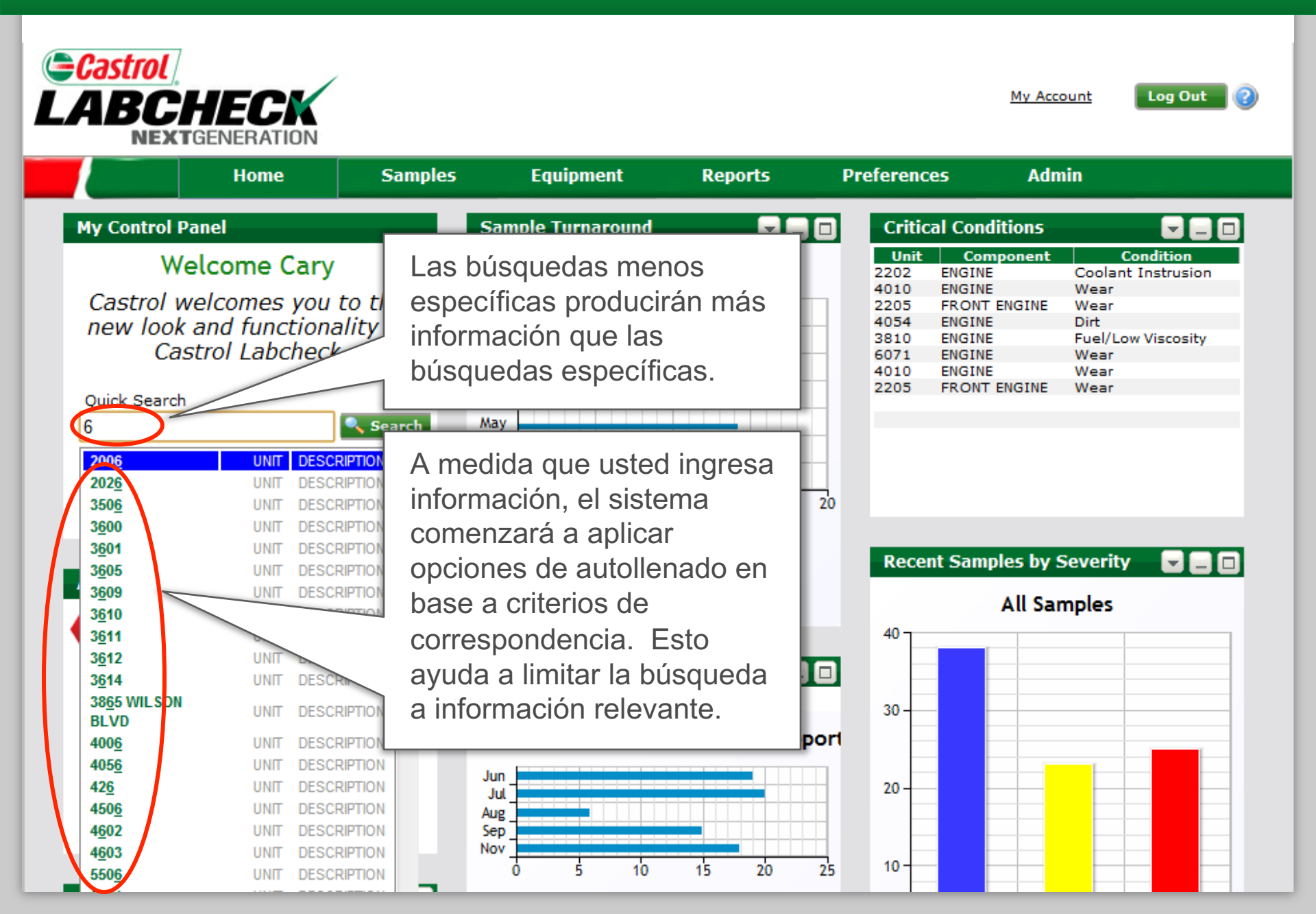

#### Búsqueda rápida desde la sección "Samples" (Muestras)

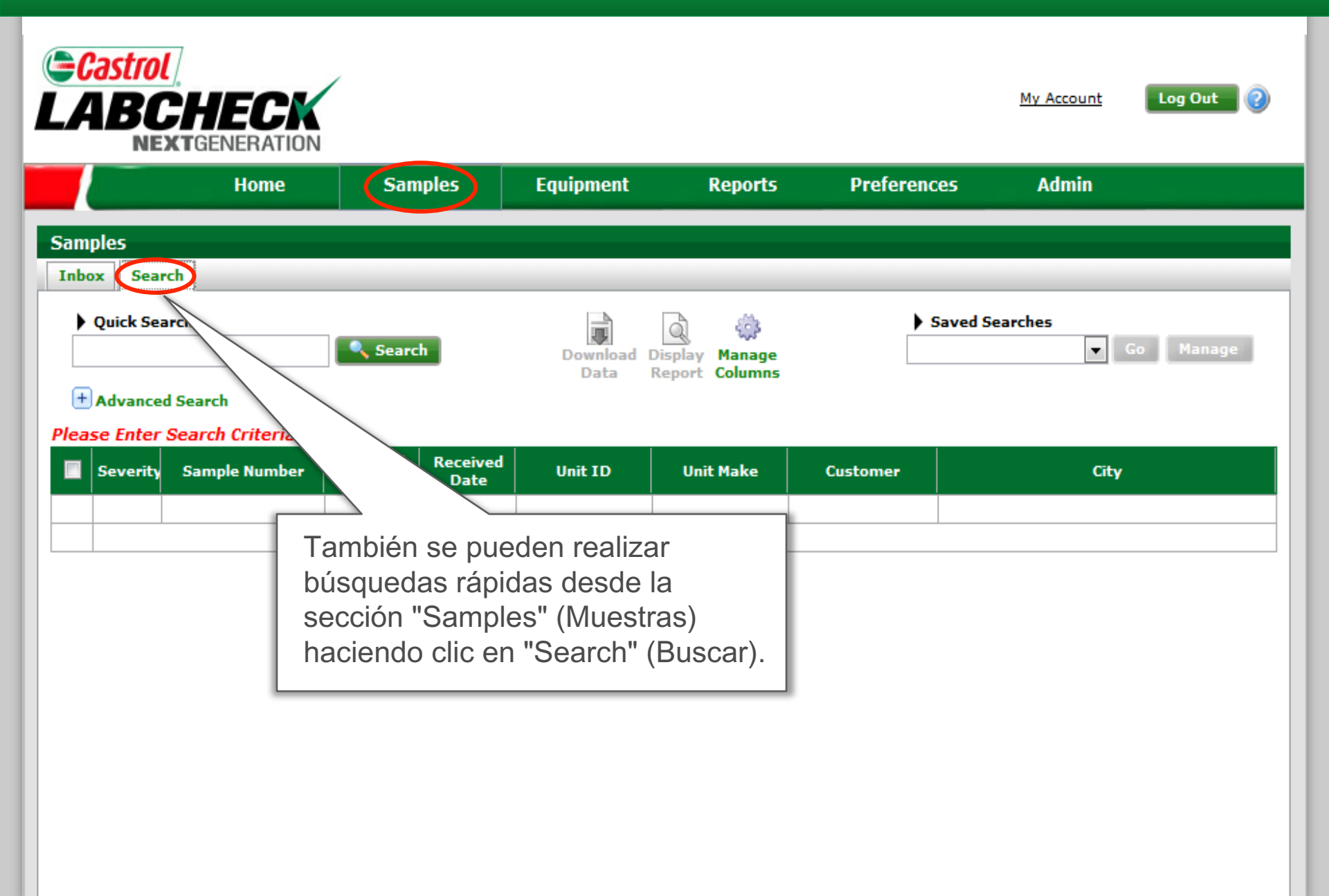

#### Búsqueda rápida desde la sección "Samples" (Muestras)

| Castrol<br>LABCHECK<br>NEXTGENERATION Log Out 2 |                  |         |                |                 |               |            |          |   |  |  |  |  |  |
|-------------------------------------------------|------------------|---------|----------------|-----------------|---------------|------------|----------|---|--|--|--|--|--|
|                                                 | Home Sam         |         | ples Equipment |                 | Reports       | Preference | es Admin |   |  |  |  |  |  |
|                                                 |                  |         |                |                 |               |            |          |   |  |  |  |  |  |
| Samples                                         | -                |         |                |                 |               |            |          |   |  |  |  |  |  |
| Inbox Search                                    |                  | F       |                |                 |               |            |          |   |  |  |  |  |  |
| Quick Search                                    | 1                |         | Las I          | búsquedas m     | aved Searches |            |          |   |  |  |  |  |  |
| C                                               |                  |         | espe           | cíficas produ   | <b>•</b>      | Go Manage  |          |   |  |  |  |  |  |
| 1130 CONN                                       | UNIT             | DESCRIP | infor          | mación que la   |               |            |          |   |  |  |  |  |  |
| 6610 ROCKLED                                    | GE DR UNIT       | DESCRIP |                |                 |               |            |          |   |  |  |  |  |  |
| PI 6705 ROCKLED                                 | SE DR UNIT       | DESCRIP | busq           | luedas espec    |               |            |          |   |  |  |  |  |  |
| DOCK'S SYST                                     | EMS, CUSTOMER    | WORKSI  |                | UNICID          | Unit make     | Customer   | City     | , |  |  |  |  |  |
| AIR COMPRESS                                    | COMPONENT        | TYPE    | ce             |                 |               |            |          |   |  |  |  |  |  |
| Adcock'S Syst                                   | ems, ouerourn    | NAME    |                |                 |               |            |          |   |  |  |  |  |  |
| LIC                                             | CUSTOMER         | NAME    | =              |                 |               |            |          |   |  |  |  |  |  |
| American Pavi                                   | ng cu            | NAME    |                |                 | <b>C</b> ( )  |            |          |   |  |  |  |  |  |
| BACK ENGINE                                     | COMPONEN         |         | Las            | selecciones e   |               |            |          |   |  |  |  |  |  |
| CHI2010012047                                   | 67 SAMPLE        |         | med            | iante el autoll |               |            |          |   |  |  |  |  |  |
| <u>C</u> HI2010012047                           | 68 SAMPLE        | NUM     | mod            | trarán artículo |               |            |          |   |  |  |  |  |  |
| <u>C</u> HI2010012047                           | 69 SAMPLE        | NUMBER  | 111051         |                 |               |            |          |   |  |  |  |  |  |
| <u>CHI2010012047</u>                            | 70 SAMPLE        | NUMBER  | corre          | esponden cor    |               |            |          |   |  |  |  |  |  |
| CHI2010012053                                   | 14 SAMPLE        | NUMBER  | uste           | d seleccionó    |               |            |          |   |  |  |  |  |  |
| <u>C</u> HI2010012053                           | 15 SAMPLE        | NUMBER  | unid           |                 |               |            |          |   |  |  |  |  |  |
| CHI2010020240                                   | 89 SAMPLE        | NUMBER  | unida          | ades especin    | cas, sillos   |            |          |   |  |  |  |  |  |
| <u>C</u> HI2010022326                           | 99 SAMPLE        | NUMBER  | de tr          | abajo, etc.).   |               |            |          |   |  |  |  |  |  |
| <u>C</u> HI2010022327                           | 02 SAMPLE        | NUMBER  |                |                 |               |            |          |   |  |  |  |  |  |
| CHI2010022327                                   | 07 SAMPLE        | NUMBER  |                |                 |               |            |          |   |  |  |  |  |  |
| CN2010022327                                    | SAMPLE<br>SAMPLE | NUMBER  |                |                 |               |            |          |   |  |  |  |  |  |
| CHI2010022527                                   | 90 SAMPLE        | NUMBER  |                |                 |               |            |          |   |  |  |  |  |  |
| CHI2040034504                                   | 03 SAMPLE        | NUMBED  |                |                 |               |            |          |   |  |  |  |  |  |

### Revisión de los resultados de la búsqueda

| Castrol<br>ABC                                                                                                    | <b>HECK</b>                  | /                             | Co<br>col<br>"Ma<br>col | Configure los títulos de las<br>columnas seleccionando<br>"Manage Columns" (Gestionar<br>columnas) para presentar los |                          |                                       |  |  |  |  |  |
|----------------------------------------------------------------------------------------------------|------------------------------|-------------------------------|-------------------------|----------------------------------------------------------------------------------------------------|--------------------------|---------------------------------------|--|--|--|--|--|
|                                                                                                    | Home                         | Samples                       | Equipment               | R dat                                                                                                    | datos relevantes.        |                                       |  |  |  |  |  |
| amples                                                                                                    |                              |                               |                         |                                                                                                    |                          |                                       |  |  |  |  |  |
| nbox Searc                                                                                                    | :h                           |                               |                         |                                                                                                    |                          |                                       |  |  |  |  |  |
| Quick Sear American Pa Advanced                                                                                                    | rch<br>aving Corp.<br>Search | Search                        | Download<br>Data        | Display Manage<br>Report Columns                                                                                      | ) <b>s</b>               | aved Searches<br>▼ Go Manage          |  |  |  |  |  |
|                                                                                                    |                              |                               |                         |                                                                                                    |                          | I I I I I I I I I I I I I I I I I I I |  |  |  |  |  |
| Severity                                                                                                    | Sample Number                | Sampled Received<br>Date Date | Unit ID                 | Unit Make                                                                                                    | Customer                 | City                                  |  |  |  |  |  |
|                                                                                                    | CHI201010136479              | 09/10/2010 10/13/201          | 0 2018                  | Mack                                                                                                    | American Paving<br>Corp. | SALISBURY                             |  |  |  |  |  |
| Change oil and filters (if applicable), if not done a fine of sar<br>found in the oil. If applicable, perform on-line filtration in<br>unit and or resampling at one-half the normal service interval. A<br>applicable) could be wrist pins, bushings, bearings (near failure), ca<br>washer, governor and or oil pump. Excessive nitration can increase<br>and faulty crankcase ventilation. Check for proper air/fuel ratio<br>elevated viscosity can cause wear, poor fuel economy<br>controls, air induction system and fuel supply<br>CHI201108010469 07/25/2011 08/01/2011 3810<br>CHI201108010469 07/25/2011 08/01/2011 3810 |                              |                               |                         |                                                                                                    |                          |                                       |  |  |  |  |  |
|                                                                                                    | CHI201108010469              | 07/26/2011 08/01/201          | 1 3810                  |                                                                                                    |                          | SALISBURY                             |  |  |  |  |  |

#### Revisión de los informes

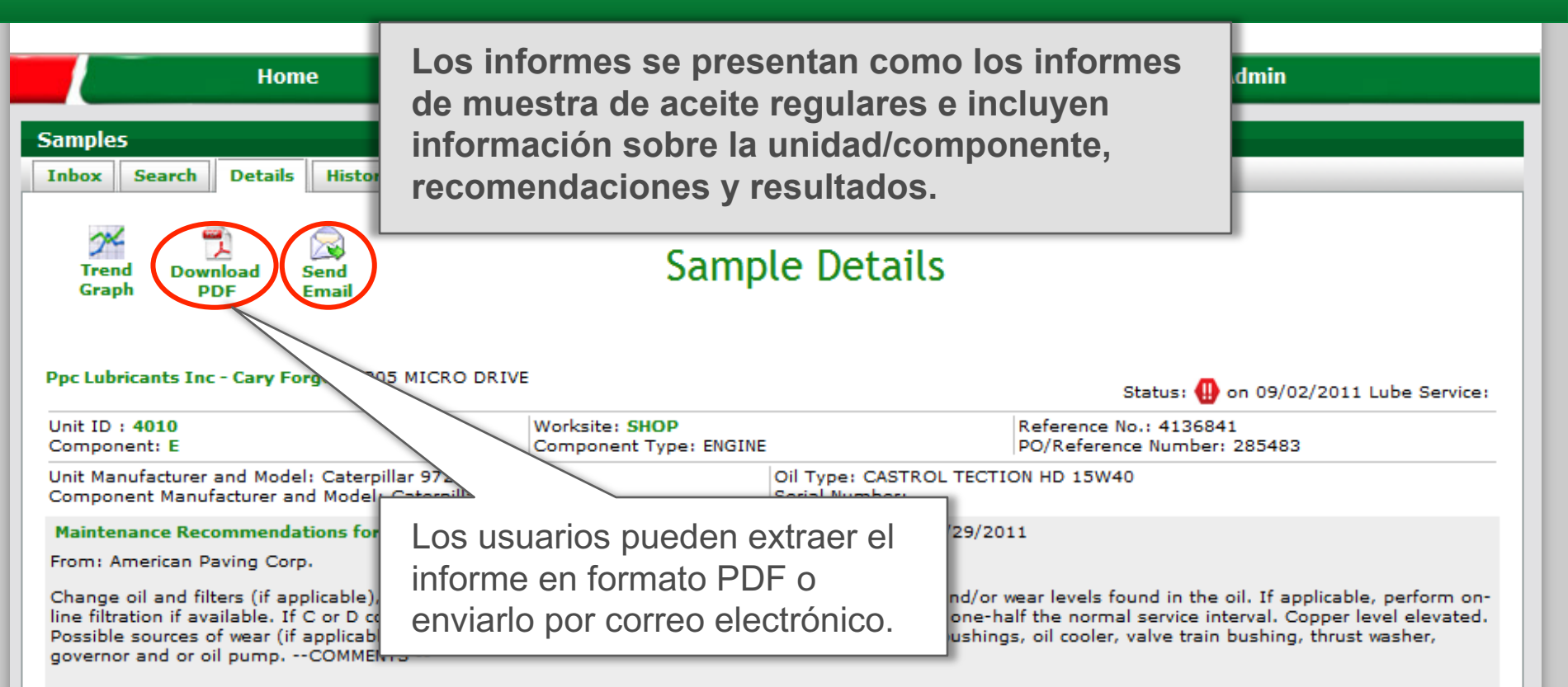

#### 🛨 New Comment

| S  | Spectrochemical Analysis in Parts Per Million |          |          |        |       |         |          |        |      |      |           |            |        |            |           |         |        |        |     |
|----|-----------------------------------------------|----------|----------|--------|-------|---------|----------|--------|------|------|-----------|------------|--------|------------|-----------|---------|--------|--------|-----|
| Sa | mpled Date                                    | Aluminum | Antimony | Barium | Boron | Calcium | Chromium | Copper | Iron | Lead | Magnesium | Molybdenum | Nickel | Phosphorus | Potassium | Silicon | Silver | Sodium | Tin |
| 09 | 9/02/2011                                     | <1       | <30      | <10    | 44    | 2453    | <1       | 228    | 11   | 1    | 15        | <5         | <1     | 1108       | <10       | 5       | <0.1   | 8      | <1  |
| oe | 5/22/2011                                     | 2        | <30      | <10    | 46    | 2277    | <1       | 164    | 9    | 5    | 9         | <5         | <1     | 1031       | <10       | 6       | <0.1   | 7      | <1  |
| 03 | 3/03/2011                                     | 1        | <30      | <10    | 67    | 2486    | <1       | 71     | 4    | <1   | 16        | <5         | 1      | 1178       | <10       | 8       | <0.1   | 9      | 1   |
| 11 | 1/08/2010                                     | 1        | <30      | <10    | 50    | 2358    | <1       | 178    | 5    | <1   | 19        | <5         | <1     | 1058       | <10       | 3       | 0.5    | 7      | <1  |
| 10 | 0/04/2010                                     | 2        | <30      | <10    | 48    | 3105    | <1       | 1137   | 27   | 2    | 20        | <5         | <1     | 1280       | <10       | 4       | 0.7    | 23     | 1   |
|    | III.                                          |          |          |        |       |         |          |        |      |      |           | •          |        |            |           |         |        |        |     |